## **Gmail Set up 2-Step Verification**

1/3

Nowadays, most online email system will requires 2-Step Verification to protect your account. Please follow this guide to setup for Gmail.

- Open your browser and go to https://accounts.google.com
- Login with your email address and password as usual
- After login, click the "Security" on the left pane
- scroll down to find the "Signing in to Google > 2-Step Verification"
  - $^\circ\,$  The current status should be "Off" as shown below
    - $\,\circ\,$  If you cannot see this, please contact us.

| Georgie Account       Image: Second Coople Account         Image: Image: Ima | 721 1月19日 前三                                                                   | myscount.g                                                                                                    | <ul> <li>reyeccount.google.com</li> </ul>    |       |
|----------------------------------------------------------------------------------------------------|--------------------------------------------------------------------------------|----------------------------------------------------------------------------------------------------|----------------------------------------------|-------|
| <ul> <li>Runsa</li> <li>Runsa linka</li> <li>Data &amp; privacy</li> <li>Security</li> <li>Resource</li> <li>Resource</li> <li>Re</li></ul>                                                                                                    | Google Account                                                                 | Q Search Google Account                                                                                              |                                              | © = ( |
| Image: Security       Parametric 5         Image: Paymetric 5 subscriptions       2.5 kep Verification         Image: Paymetric 5 subscriptions       Image: Off         Image: Paymetric 5 subscriptions       Image: Off                                                                                                    | <ul> <li>Hons</li> <li>Personalinto</li> <li>Data 6 privacy</li> </ul>         | Signing in to Google                                                                                                 | -0                                           | **1   |
|                                                                                                    | Security                                                                       | Password                                                                                                    | Last changed Pab 19                          | >     |
| About     Ways we can verify it's you     These can be used to make saw thirreally you signing in or to     seet hour of there's supplicities activity in your account.     Add an retrail address     Add an email address     So                                                                                                    | <ul> <li>People &amp; sharing</li> <li>Payments &amp; subscriptions</li> </ul> | 2-Step Verification                                                                                                  | O 04                                         | >     |
| Recovery phone         Add a mobile phone number         >           Recovery email         Add an email address         >           Your clevrices         Nou're currently signed in to pour Goegle Account on these devices         Presser                                                                                                    | ① About                                                                        | Ways we can verify it's you<br>these can be used to make see the real<br>reach you if them's supplicious activity in | u<br>Ir you signing in or ta<br>your account |       |
|                                                                                                    |                                                                                | Recovery phone                                                                                                    | Add a mobile phone number                    | >     |
| Your devices You're currently signed in to your Goegle Account on these devices Privary Terms Hite Rend — Locals Red                                                                                                    |                                                                                | Recovery email                                                                                                    | Add an email address                         | >     |
|                                                                                                    | Privacy Terms Hulp Romit                                                       | Your devices<br>You're currently signed in to your Goegle                                                            | Account on these devices                     |       |

• click the "2-Step Verification" and then click [GET STARTED]

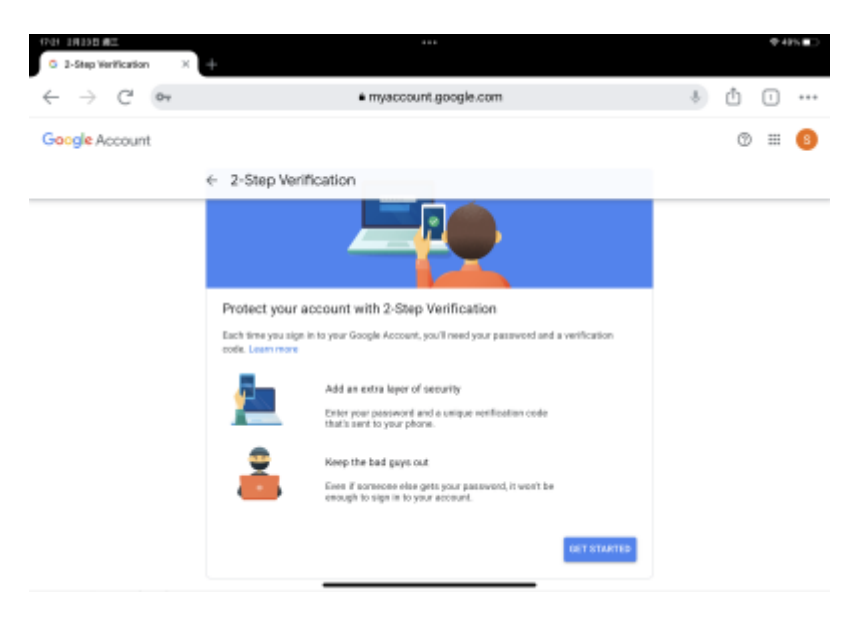

- google will ask you to login with your password again
- On the "Let's set up your phone" page
  - $\circ\,$  choose the Country and enter your mobile numbe

Last update: 2022/02/23 2022/02/23 17:31

## choose "Text message" and click [Next]

| ← → C' ••      | myaccount.google.com                                                                                                    | ÷ ů i •• |
|----------------|----------------------------------------------------------------------------------------------------|----------|
| Google Account |                                                                                                    | ◎ = (    |
|                | ← 2-Step Verification                                                                                                    |          |
|                | Let's set up your phone                                                                                                    |          |
|                | What phone number do you want to use?                                                                                              |          |
|                |                                                                                                    |          |
|                | Scoppie will only as this number for account security.<br>Bon't use a Scoppie Vision number.<br>Message with data rates may apply. |          |
|                | How do you want to get codes?                                                                                                    |          |
|                | Text message     O Phone col                                                                                                    |          |
|                | Show more options                                                                                                    |          |
|                |                                                                                                    |          |

• Enter the 6-digits code you receive from Google and the click [NEXT]

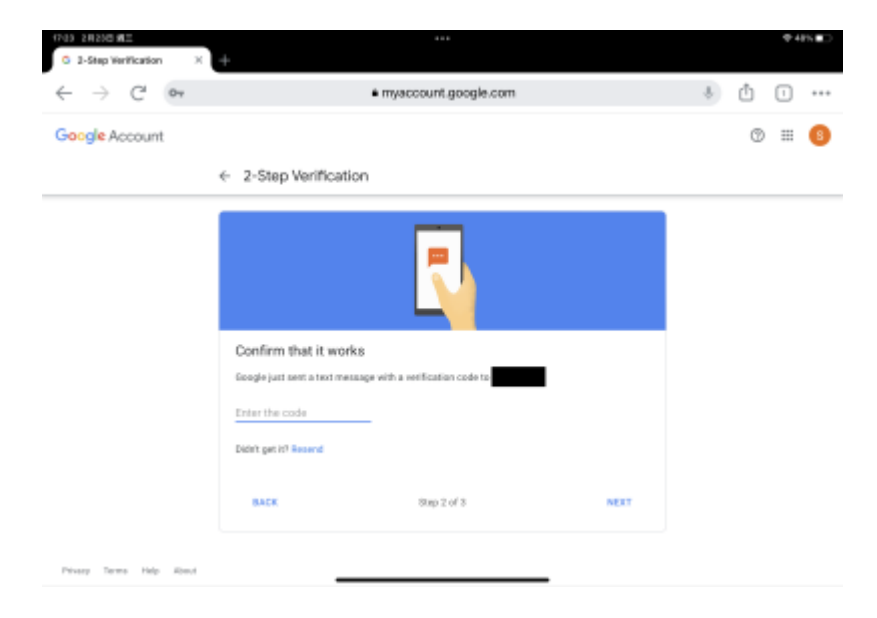

• On the last page, click [TURN ON] to enable the 2-Step Verification

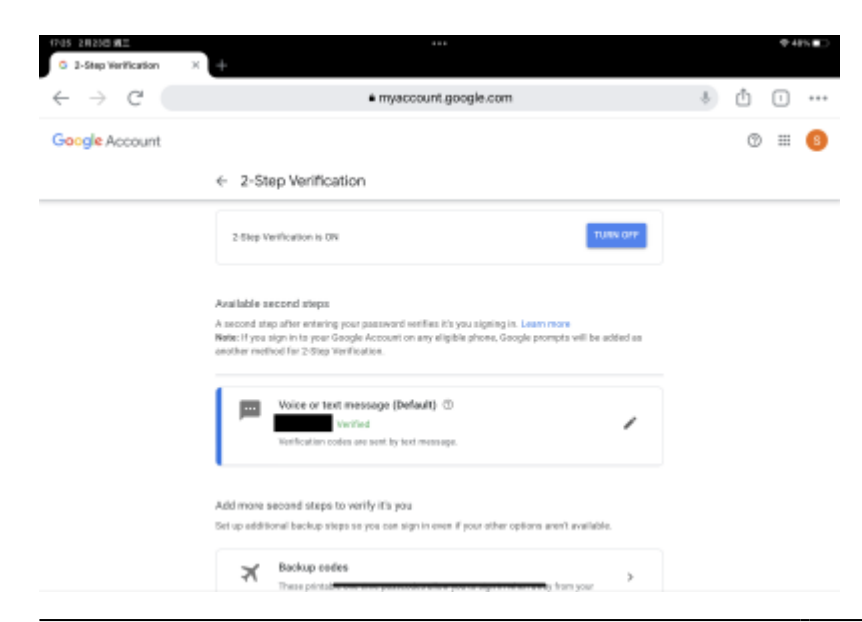

• Click the Back arrow < on top to go back previous screen, you should see the "2-Step Verification" status is ON now.

| 17-05 28250 481                                    | nysecount.google.com                                                                                                    | ♦ 48%.■  |
|----------------------------------------------------|----------------------------------------------------------------------------------------------------|----------|
| Google Account 9,                                  |                                                                                                    | ⊚ ≡ 6    |
| Home     Home     Personal into     Data & privacy | Signing in to Google                                                                                                    | ())      |
| a Security                                         | Password Last charged Feb 19                                                                                                    | ۰ s      |
| St. People & sharing                               | 2-Step Verification 🧔 On                                                                                                    | >        |
| Payments & subscriptions                           | App passwords None                                                                                                    | >        |
| <ol> <li>About</li> </ol>                          |                                                                                                    |          |
|                                                    | Ways we can verify it's you<br>These can be used to make save it's really you signing in or to<br>reach you if there's suspicious activity in your account | •        |
|                                                    | Recovery phone Add a mobile phone                                                                                                    | number > |
|                                                    | Recovery email Add an email addres                                                                                                    | . >      |
| Privacy Terms Help Rised                           | You'r devices<br>You're curve <u>th sioned in to sour Boogle Account an these de</u> vices                                                                 |          |

From:

https://wiki.questwork.com/dokuwiki/ - Questwork's Wiki

Permanent link: https://wiki.questwork.com/dokuwiki/doku.php?id=course:gmail:setup\_two\_factor\_verification:start&rev=1645608705

Last update: 2022/02/23 17:31

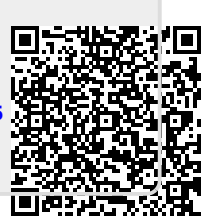